## Seite und Seitenbaum veröffentlichen

Der Seitenbaum muss veröffentlicht werden, wenn Sie in der Anordnung der Seiten etwas verändert haben oder eine Seite deaktiviert haben. Für solche Änderungen genügt es nicht, die Seite selbst zu veröffentlichen.

Zum Veröffentlichen eines Seitenbaums wählen Sie die nächst höhere Seite in der Hierarchie. Meistens ist das die Startseite der Klinik selber. Klicken Sie mit der linken Maustaste auf das Icon (s.graue Markierung) neben dem Schriftzug der Seite, um das Kontextmenü zu öffnen. Jetzt wählen Sie "Seitenbaum veröffentlichen"(s.grüne Markierung).

|   | 🖪 🍸                               | 2                                    | 🔓 🖬                  | 💩 📝                          | 🔖 🚾 👘                |  |
|---|-----------------------------------|--------------------------------------|----------------------|------------------------------|----------------------|--|
|   |                                   |                                      | ③ Spalter            | n                            | v S∣                 |  |
|   | videoschulung<br>√⊡ Videoschulung |                                      | Seiteninhalt         |                              |                      |  |
|   | Seit                              | Ansehen                              |                      |                              |                      |  |
| 1 | - C Seit                          | Deaktivieren                         |                      | andard                       | Text und             |  |
|   | Videos                            | Info<br>Verlauf/Rückgäng             | aig                  |                              |                      |  |
|   |                                   | Seite veröffentlic                   | hen                  | andard<br>zeichn<br>auf Ir   | Text<br>is<br>halt 1 |  |
|   |                                   | 🖥 Seitenbaum verö                    | ffentlichen          | ; auf Ir                     | halt 2               |  |
|   |                                   | Seitenaktionen<br>Teilbereichsaktior | nen                  |                              |                      |  |
|   |                                   |                                      | Inhalt 1<br>Hier ste | ərəndard<br>I<br>ht jetzt ei | Text                 |  |

Anschließend werden Sie zur Bestätigung auf der rechten Seite gebeten. Klicken Sie einmal mit der linken Maustaste auf "Ja, Seite und Seitenbaum veröffentlichen" (s.rote Markierung)

| Seitenbaum veröffentlichen                                                                                                    |
|----------------------------------------------------------------------------------------------------|
| Sind Sie sicher, dass Sie diese Seite und alle Unterseiten veröffentlichen wollen?                                                                                                    |
| Ja, Seite und Seitenbaum veröffentlichen                                                                                                    |
|                                                                                                    |
| <b>Hinweis:</b> Der Vorgang der Publikation kann - aufgrund umfangreicher Vorgänge im Hintergrund - bis zu 30 Sekunden und länger dauern. Bitte haben Sie ein wenig Geduld und verlassen (oder laden) Sie diese Seite nicht (neu) bevor Sie die Erfolgsmeldung angezeigt bekommen. Vielen Dank. |

Wichtig ist es jetzt zu warten. Dieser Schritt kann unter Umständen einige Minuten dauern. Wenn der Vorgang abgeschlossen ist, erscheint folgendes Bild:

Seite veröffentlichen

Daten erfolgreich auf Live-Server kopiert.

RSync Logfile anzeigen